#### iCalendar

# Table des matières

| 1 | Clients                                                    | 1                       |
|---|------------------------------------------------------------|-------------------------|
|   | 1.1 Lightning                                              | 1                       |
|   | 1.2 ICEOWL                                                 | 1                       |
| 2 | Echanges   2.1 Accès WEB   2.2 Accès distant   2.3 Publier | <b>1</b><br>1<br>1<br>1 |

## 1 Clients

### 1.1 Lightning

```
# apt-get install icedove
```

```
$ wget https://addons.mozilla.org/fr/thunderbird/downloads/file/26261/lightning-0.8-tb-linux.xpi
```

Dans ICEDOVE, choisissez **Tools->Add-on->Install** puis sélectionnez le fichier téléchargé cidessus.

#### 1.2 iceowl

# apt-get install iceowl

## 2 Echanges

Pour échanger les calendriers au formats .ICS, les clients utilisent un serveur WEBDAV.

## 2.1 Accès Web

ici

## 2.2 Accès distant

Entrez l'URL suivante : https://narval.hd.free.fr/ics/narval.ics

#### 2.3 Publier

 $Entrez\ l'URL\ suivante:\ https://narval.hd.free.fr/ics/narval.ics$